Bienvenue dans le guide du rédacteur ! Vous allez voir, c'est assez simple ... Après avoir saisi votre identifiant et votre mot de passe, voici l'écran sur lequel vous arrivez.

Tout d'abord, vérifiez que vous êtes bien en « interface complète ». Si ce n'est pas le cas (si interface simplifiée ressort en gras), cliquez sur « interface complète ».

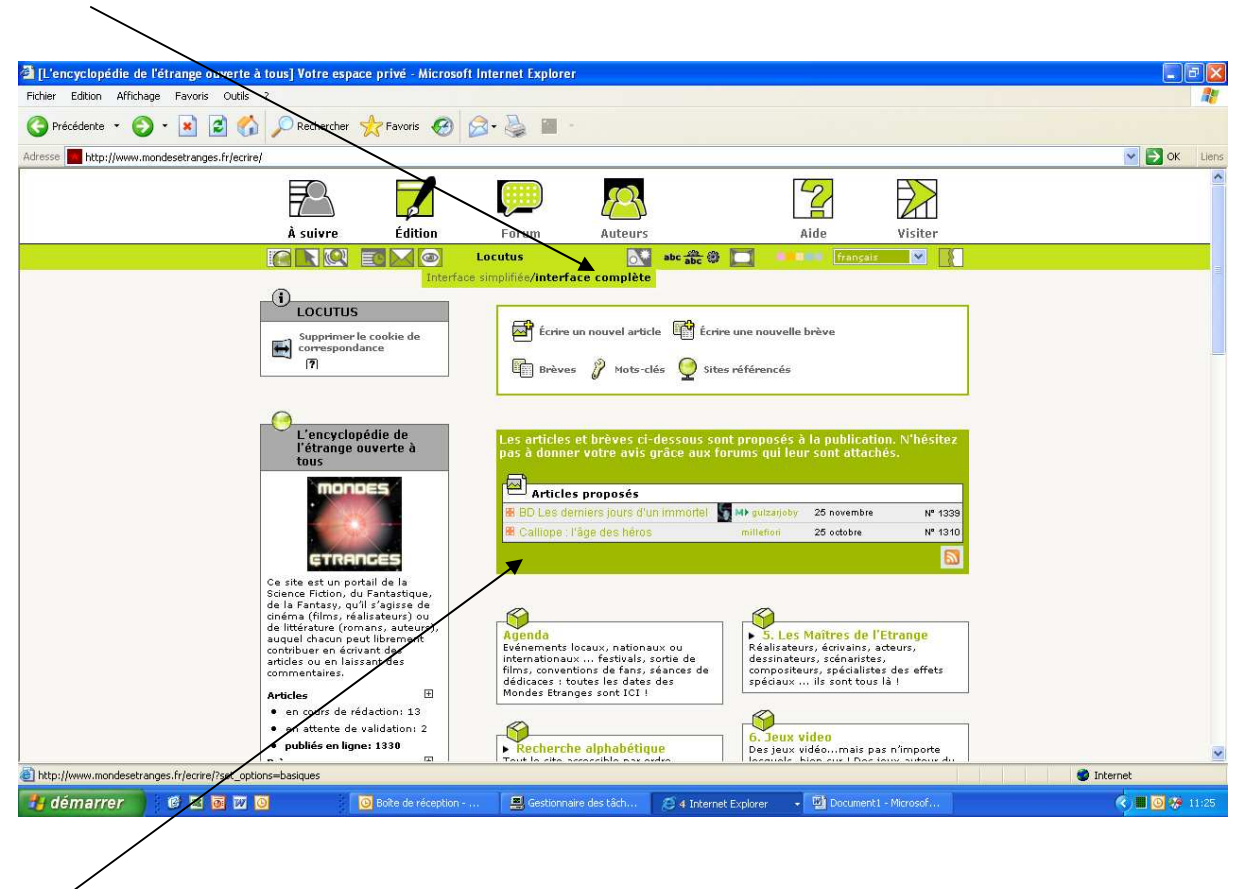

Ici, vous voyez les articles proposés à la publication (et en attente de validation par un administrateur du site).

En descendant un peu (cf. copie d'écran ci-dessous), vous avez accès à l'ensemble des rubriques du site. Si vous voulez écrire un article sur un film, par exemple, cliquez sur « Vidéothèque ».

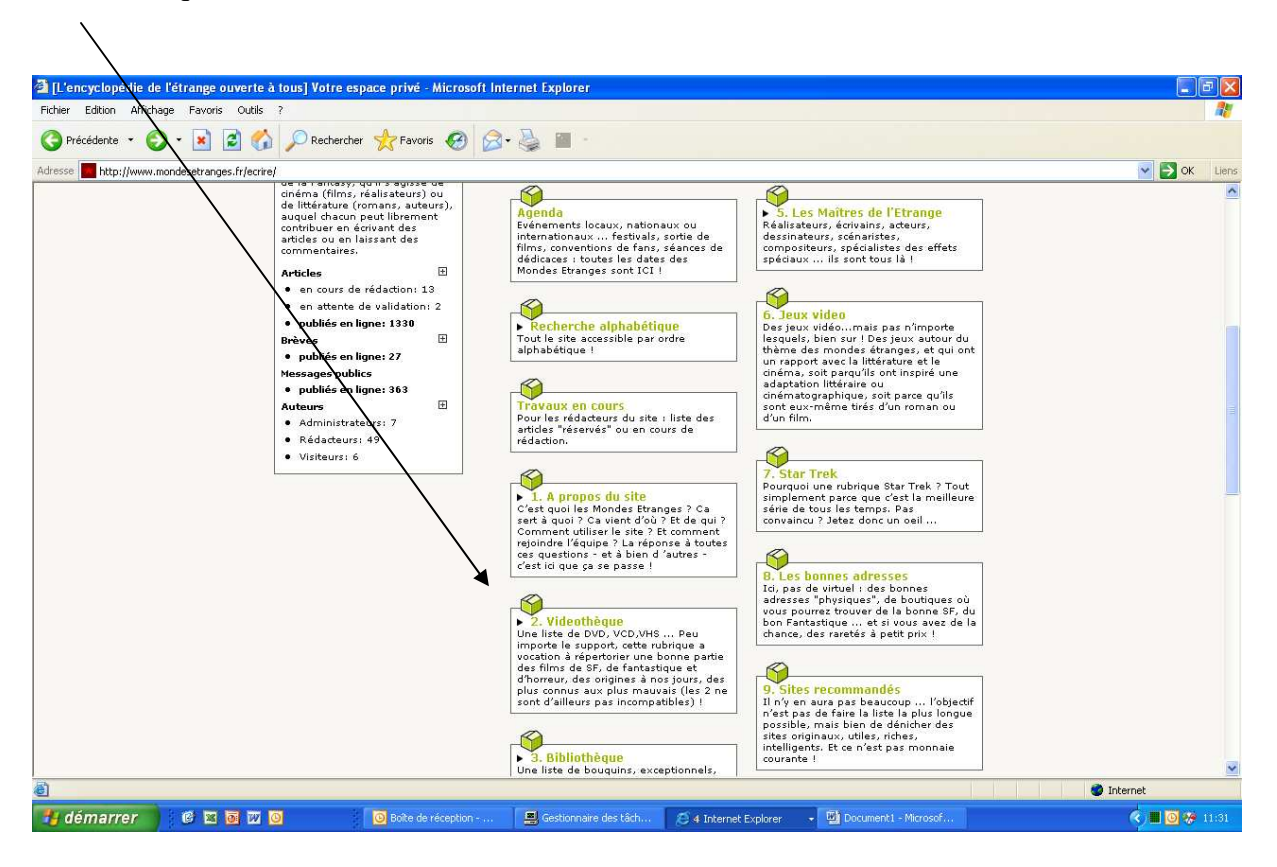

Vous arrivez ensuite sur les sous-rubriques de la vidéothèque. Choisissez celle qui vous intéresse. Par exemple « Comédie »

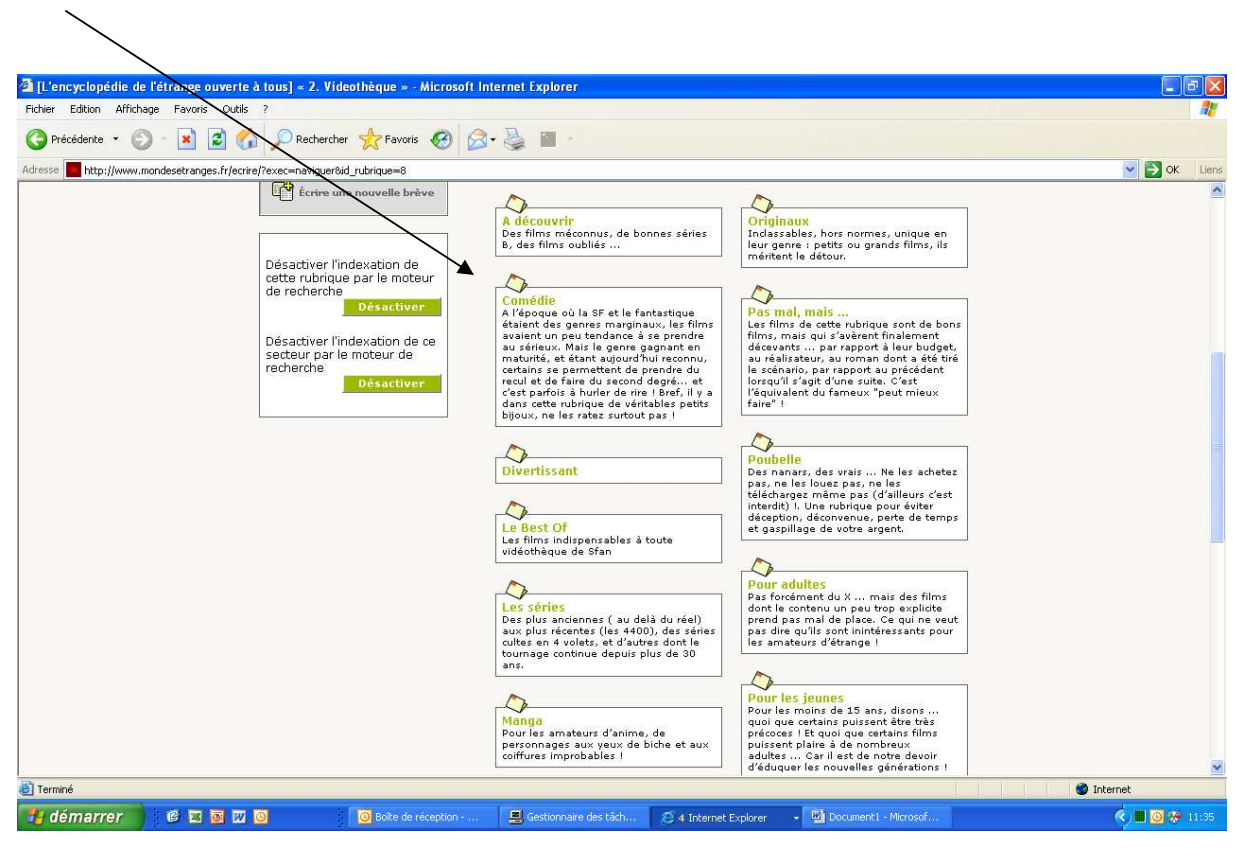

Vous arrivez alors sur la liste des articles figurant déjà dans la rubrique « comédie ». Pour démarrer l'écriture de votre article, il suffit de cliquer sur « écrire un nouvel article ».

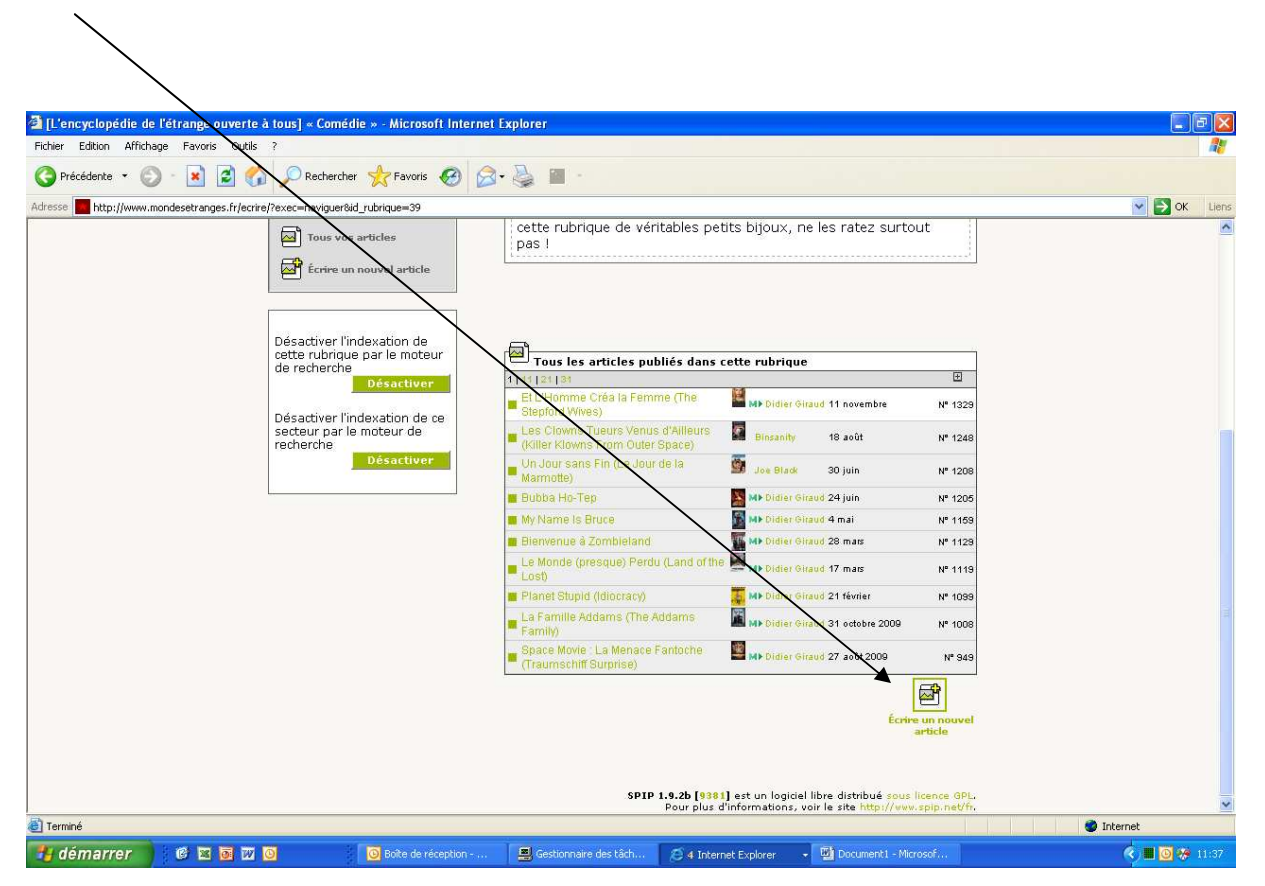

Vous voilà sur l'écran qui va vous permettre de rédiger votre article !

Les 3 premières zones (Sur-titre, Titre et Sous-titre) vous permettent, dans le cas d'un film de saisir la date de sortie, le titre du film et le nom de réalisateur.

| [L'encyclo] édie de l'étrange ouverte   | e à tous] Modifier : No      | ouvel article - Micr | osoft Internet Exp                                                                                                    | lorer                                                                                                |                       |              |                  |       |
|-----------------------------------------|------------------------------|----------------------|----------------------------------------------------------------------------------------------------|----------------------------------------------------------------------------------------------------|-----------------------|--------------|------------------|-------|
| Fichier Edition worchage Favoris Outlie |                              |                      |                                                                                                    |                                                                                                    |                       |              |                  |       |
|                                         | A Rechercher                 |                      | 3.8 .                                                                                                    |                                                                                                    |                       |              |                  |       |
| Adresse http://www.montesevanges.hr/ecr | rire/?exec=articles_edit&id_ | rubrique=398.new=oui |                                                                                                    |                                                                                                    |                       | 1000000      |                  | Liens |
|                                         | 72                           |                      |                                                                                                    |                                                                                                    | 2                     |              |                  |       |
|                                         | À suivre                     | Édition              | Forum                                                                                                    | Auteurs                                                                                              | Aide                  | Visiter      |                  |       |
|                                         |                              |                      | Locutus                                                                                                    | abc 🏤 🎯                                                                                              | france                | iis 💌 👔      |                  |       |
|                                         |                              |                      | Sur-titre (?)<br>Titre (Obligato<br>Nouvel arti<br>Sous-titre (?)<br>A l'inté<br>Con<br>Descriptif rag<br>(Contenu de le | Modifier l'article :<br>Nouvel articl<br>ire] (7)<br>iccle<br>p<br>rieur de la rubrique (7)<br>rédie | e                     |              | Internet         | ~     |
| 🔒 démarrer 🔡 🔞 🖂 🗑 📈                    | 0 0                          | Boîte de réception   | . Gestionnaire                                                                                                    | e des tâch 🧐 4 Interne                                                                               | Explorer , 🗷 Guide du | urédacteur.d | <li>0 # 0 #</li> | 11:43 |
|                                         |                              |                      |                                                                                                    |                                                                                                    |                       |              |                  |       |

La zone « A l'intérieur de la rubrique » vous permet de redéfinir la rubrique dans laquelle vous placerez l'article. Si vous estimez finalement qu'il vaut mieux placer le film dans « nanars sympas », il vous suffit de cliquer sur la loupe.

La zone « descriptif rapide » correspond à l'accroche de votre article : c'est elle qui va apparaître, avec les 3 précédentes, sur la page d'accueil du site lorsque l'article sera mis en ligne. Il faut donc la soigner, si vous voulez que votre article soit lu !

| [] [L'encyclopédie de l'étrange ouverte à tous] Modifier : Nouvel article - Micr         | osoft Internet Explorer                                                                                             |                            |
|------------------------------------------------------------------------------------------|----------------------------------------------------------------------------------------------------|----------------------------|
| Fichier Edition Affichage Favoris ODNS ?                                                 |                                                                                                    | 1                          |
| 🔇 Précédente 🔹 🔘 - 📓 🛃 🏠 Nechercher 📌 Favoris 🧭 🖗                                        | 3- 🎍 🔳 🐇                                                                                                    |                            |
| Adresse 📕 http://www.mondesetranges.fr/ecrire/?exec=articles_editors_rubrique=39&new=oui |                                                                                                    | V Soc Liens                |
|                                                                                          | Descriptif rapide (7)<br>(Contenu de l'article en quelques mots.)                                                   |                            |
|                                                                                          | Lien hypertexte (référence, site à visiter)<br>Titre :                                                              |                            |
| 1                                                                                        | URL :                                                                                                    |                            |
|                                                                                          | Chapeau ⑦<br>(Texte introductif de l'article.)                                                                      |                            |
|                                                                                          | Texte ?<br>Vous pouvez enrichir la mise en page de votre texte en utilisant des « raccourcis<br>typographiques ». ? |                            |
|                                                                                          | i B ≡ ﷺ ∞ <sup>0</sup> «» <sup>u</sup> » À É œ Œ € ?)                                                               |                            |
|                                                                                          |                                                                                                    | ×                          |
|                                                                                          |                                                                                                    | Internet                   |
| 🛃 démarrer 🔰 🙆 🕺 💽 💯 🙆 😡 🙆 2 Microsoft Off                                               | 🚍 Gestionnaire des 🖉 4 Internet Expl 🔮 Guide du rédact 🔮 frequence libéral                                          | 🤝 DONNEES (D:) 🔇 📕 🏶 14:36 |

Vous pouvez indiquer un lien hypertexte vers un site qui vous semble intéressant par rapport au sujet traité, par exemple le site officiel du film, ou un site monté par des fans ...ou encore vers votre blog (pourquoi pas ?). Attention quand même : il faut penser que votre article sera encore là (du moins je l'espère) dans 5 ans. Le lien sera-t-il toujours actif ?

Le chapeau et le texte sont deux zones presque interchangeables... le chapeau ressort automatiquement en gras et devrait donc logiquement contenir des informations plus importantes que le texte, mais ce n'est en aucun cas obligatoire.

Vous avez quelques options de mise en page (gras, italique etc) que vous pouvez utiliser en sélectionnant d'abord la partie du texte concerné puis en cliquant sur le bouton de votre choix.

Petite spécificité : pour sauter une ligne, il faut en sauter 2 ! Sinon, le texte que vous pensez avoir renvoyé à la ligne s'affichera en réalité à la suite du reste. Et le renvoi à la ligne « simple » n'existe pas ! Si vous tenez absolument à en faire un, il faut utiliser la commande html « <br> »... Désolé ! S'il vous reste une dernière information à mettre en valeur, ou si vous voulez faire figurer des renvois, des notes de bas de page, citer des sources : il vous reste le Post-Scriptum.

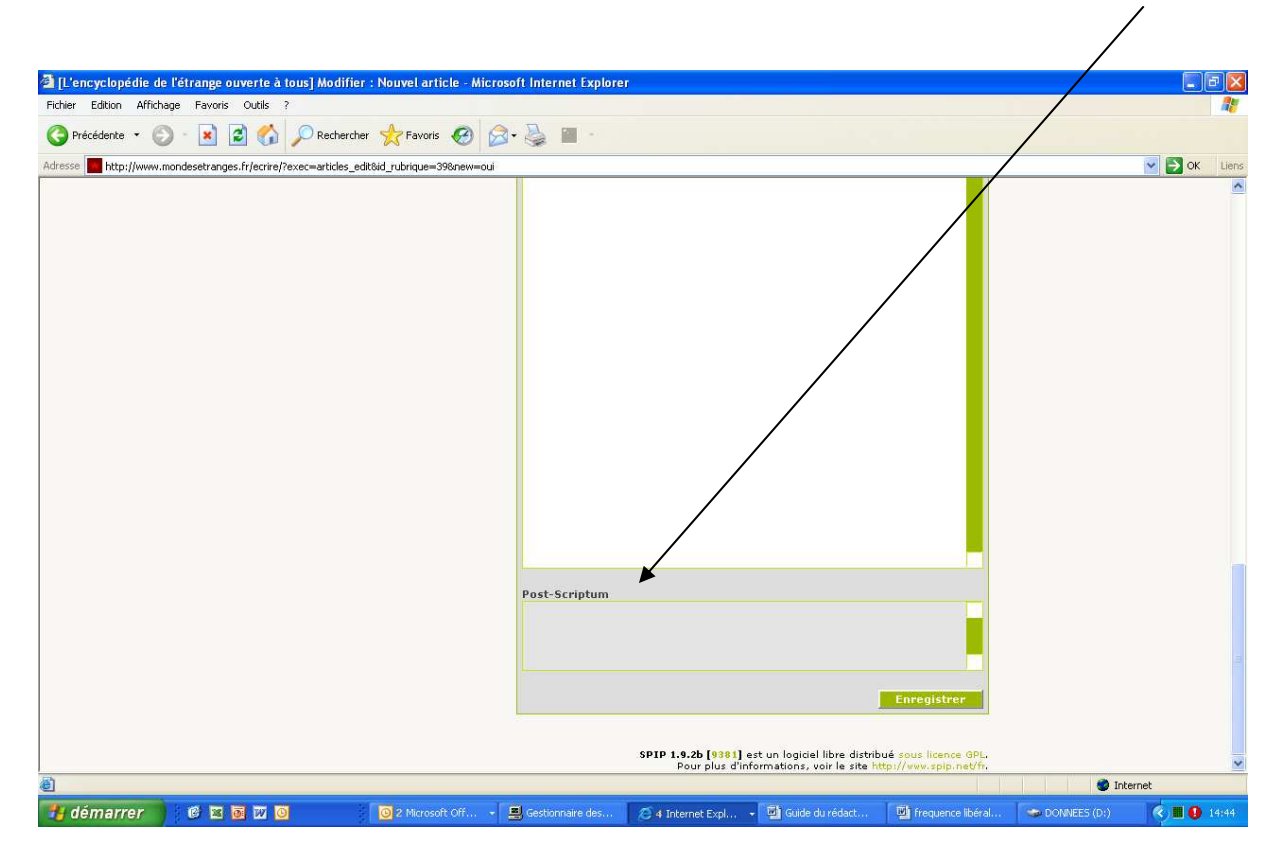

Le bouton « enregistrer » sert bien entendu à sauvegarder votre travail. Un conseil, les connexions internet étant ce qu'elles sont et le serveur hébergeant le site pouvant être parfois saturé :

- soit sauvegardez régulièrement votre travail (n'attendez pas d'arriver à la dernière ligne pour cela) ...

- soit travaillez sur un fichier word (ou n'importe quel traitement de texte de votre choix) et faites ensuite des copier-coller sur le site. Ainsi, si ça plante, il vous restera votre fichier ...

Il ne vous reste plus qu'à demander la publication de l'article, qui va apparaître sur l'écran du prochain administrateur qui se connectera sur le site, pour validation et mise en ligne.

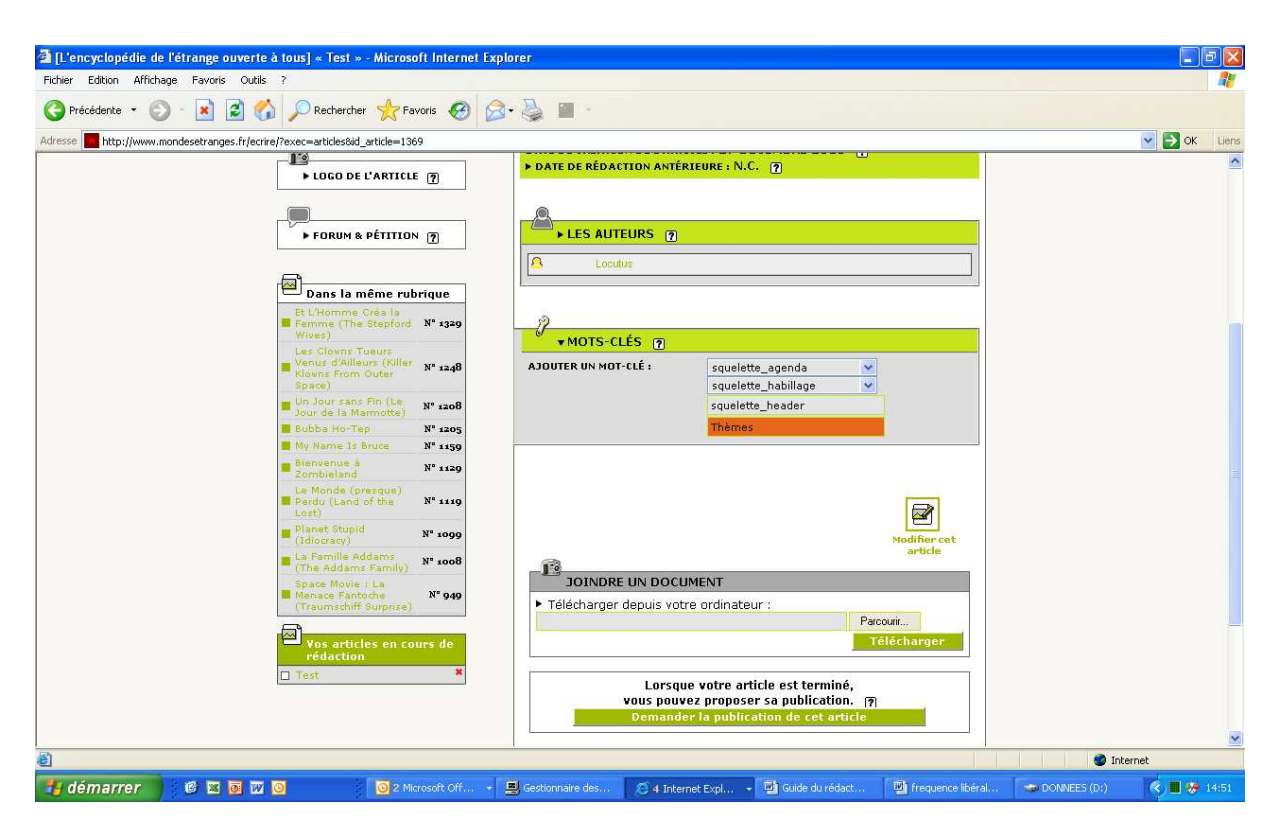

Voilà, vous savez à peu près tout ce qu'il y a à savoir sur la manière de rédiger un article.

Dans le guide du rédacteur - fonctions avancées, vous verrez notamment comment ajouter des photos à votre texte...